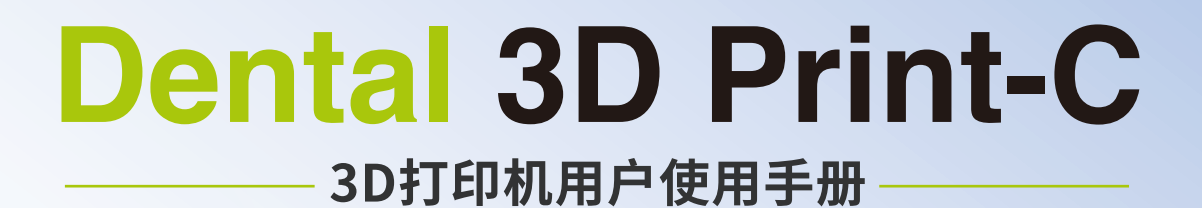

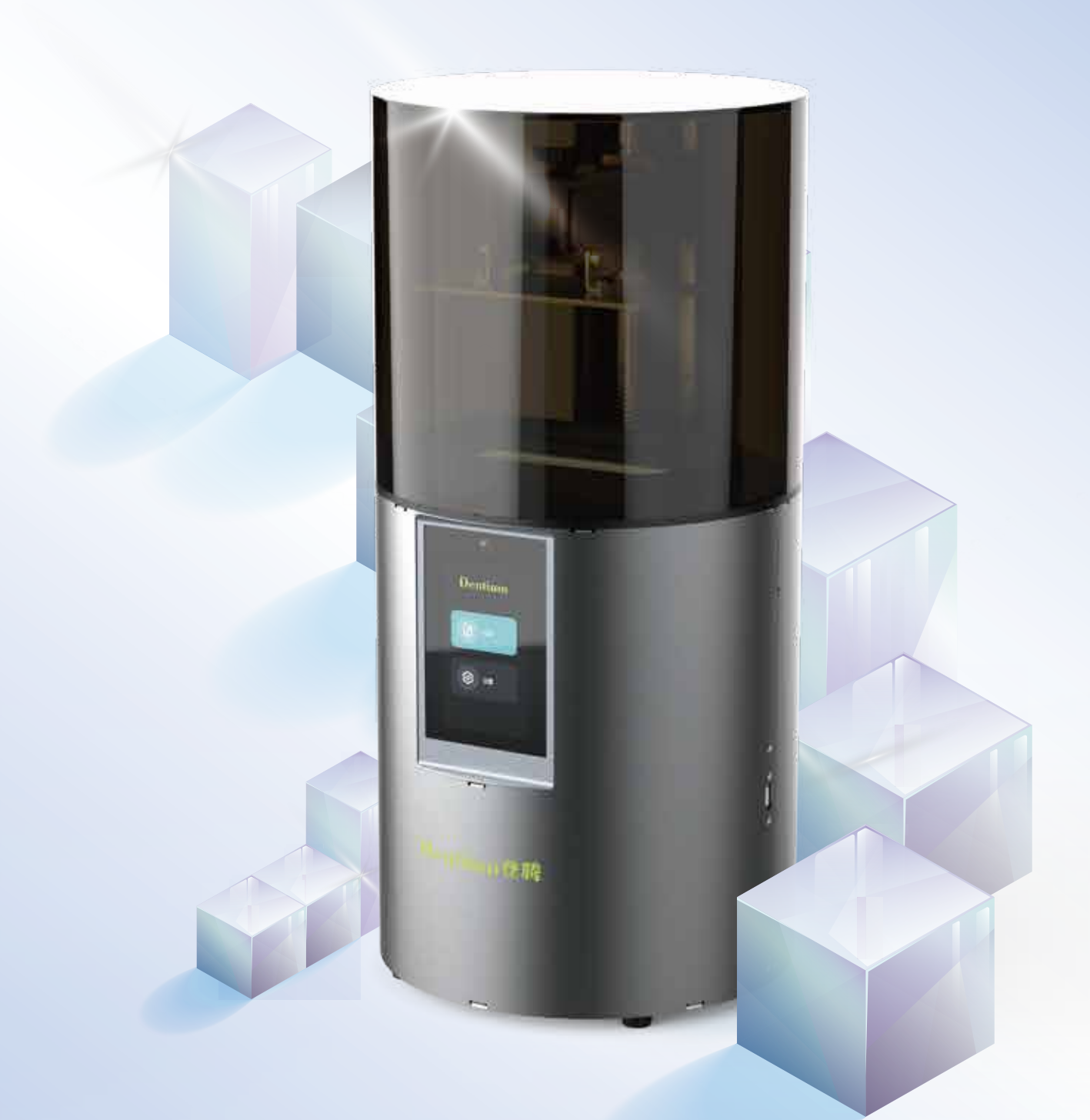

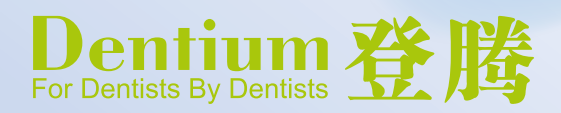

# 用户使用须知 NOTES

- 请勿尝试任何使用说明中没有描述的方法来使用本机,避免造成意外的人身伤害和财产损失;
- 本设备对环境温度敏感,室温必须在20°C-30°C之间,过低的室温会导致打印脱板异常现象,过高室 温会导致打印尺寸异常;
- 请勿将本机放置在易燃易爆物中或高热源附近,请将本机放置在通风,阴凉少尘的环境内;
- 请勿将打印机放置在振动较大或者其他不稳定的环境内,机器晃动会影响打印机打印质量;
   建议使用厂家推荐耗材,以免造成机器损坏;
- 请勿在安装过程中使用其他产品电源线代替,请使用本机附带的电源线,电源插头需接插在带有地线的三孔插座;
- 请勿在操作打印机工作时打开打印机面盖,以免影响打印;
- 请勿在操作打印机时戴棉手套,以防可动部件对人身造成卷入挤压和切割伤害;
- 在打印完毕后稍等片刻,带上手套后再取下打印平台,借助工具将平台上的模型取下,清理时请勿直接用 手触摸;
- 常做产品维护,定期在断电的情况下,用干布对打印机做机身清洁,拭去灰尘和粘结的打印材料,导轨上的异物;
- 年龄在10岁以下的儿童,请勿在没有人员监督的情况下使用本机,以免造成人身伤害;
- 本机设有安全保护机制,请勿在开机状态下手动快速移动喷头或打印平台机构,否则设备会自动断电关机保护;
- 使用者应遵守设备所在地(使用地)相应国家、地区法律法规,恪守职业道德,注意安全义务,严禁
   将我司的产品或设备使用在任何非法用途上。如有违反者所应承担的相关法律责任我司概不负责。

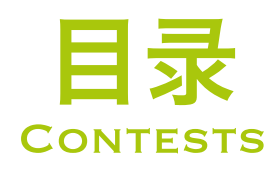

| Introduction 设备简介4                                     |
|--------------------------------------------------------|
| Parameters 设备参数4                                       |
| Parts List 零部件清单5                                      |
| Interface Information 界面信息5                            |
| Level Platform 调平平台 ·································· |
| Load Resin 装料7                                         |
| Release Film Instructions 离型膜安装说明7                     |
| Light intensity setting 光强设置8                          |
| USB Disk Printing U盘打印8-9                              |
| WIFI Print 无线打印 10                                     |
| Wiring Connection 电路接线11                               |
| Troubleshooting 故障检修11                                 |

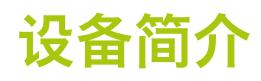

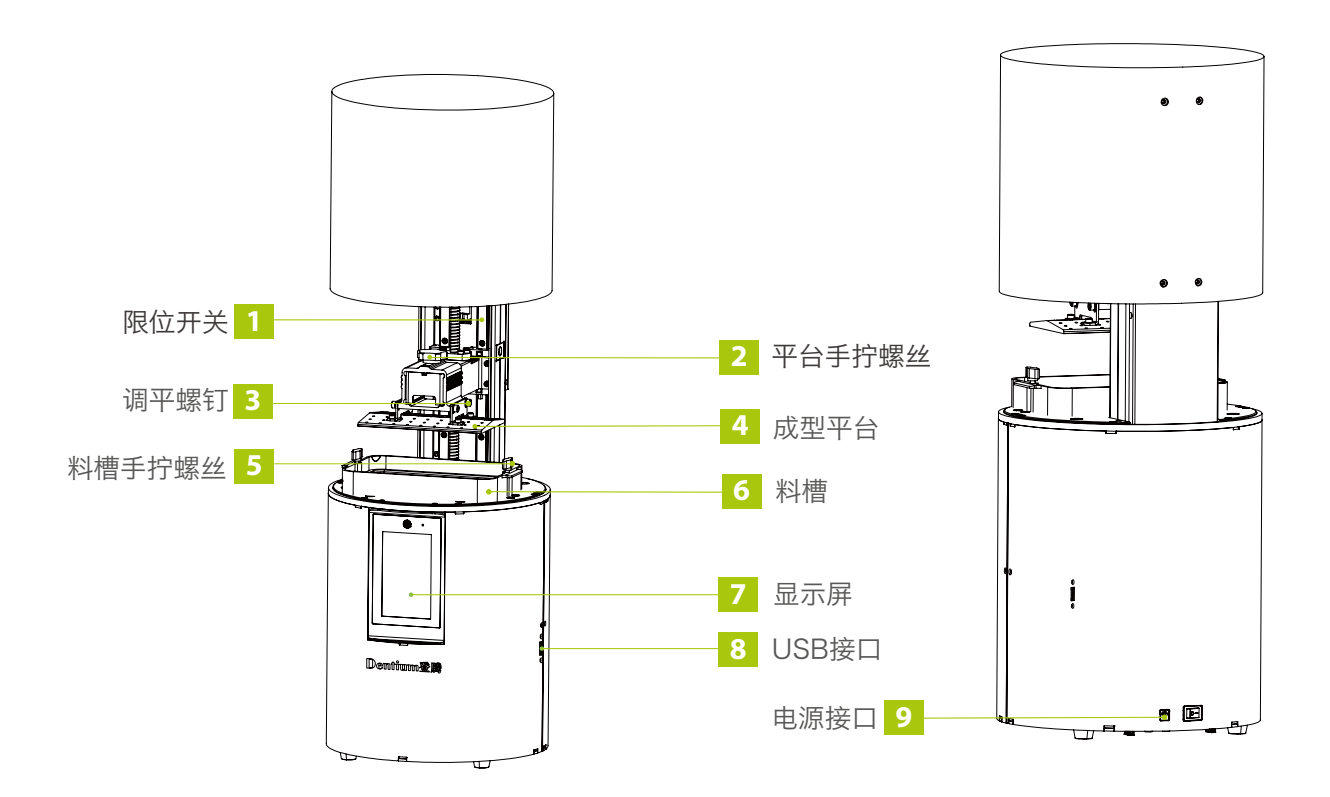

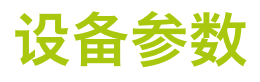

|          | 基本参数                                            |
|----------|-------------------------------------------------|
| 型号       | Dental 3D Print-C                               |
| 切片软件操作系统 | Win7及以上64位系统(不支持32位),支持Mac                      |
| 额定功率     | 60W                                             |
| 额定电流     | 2.5A                                            |
| 额定电压     | DC24V                                           |
| 支持树脂     | 牙模树脂、普通刚性光敏树脂、标准树脂、弹性树脂、高硬度、高韧性树脂、生物相容性树脂、铸造蜡树脂 |
| 光源配置     | 高功率DLP 模组(波长405nm)                              |
| 打印方式     | U盘 / WIFI                                       |
| X、Y分辨率   | 0.062mm   2560*1440                             |
| 打印层厚     | 0.025-0.1mm                                     |
| 打印速度     | 1-4S每层打印时间                                      |
| 显示屏幕     | 5英寸                                             |
| 成型尺寸     | 158x89x100mm(长x宽x高)                             |
| 设备尺寸     | 280x280x587mm                                   |
| 包装尺寸     | 380x365x660mm                                   |

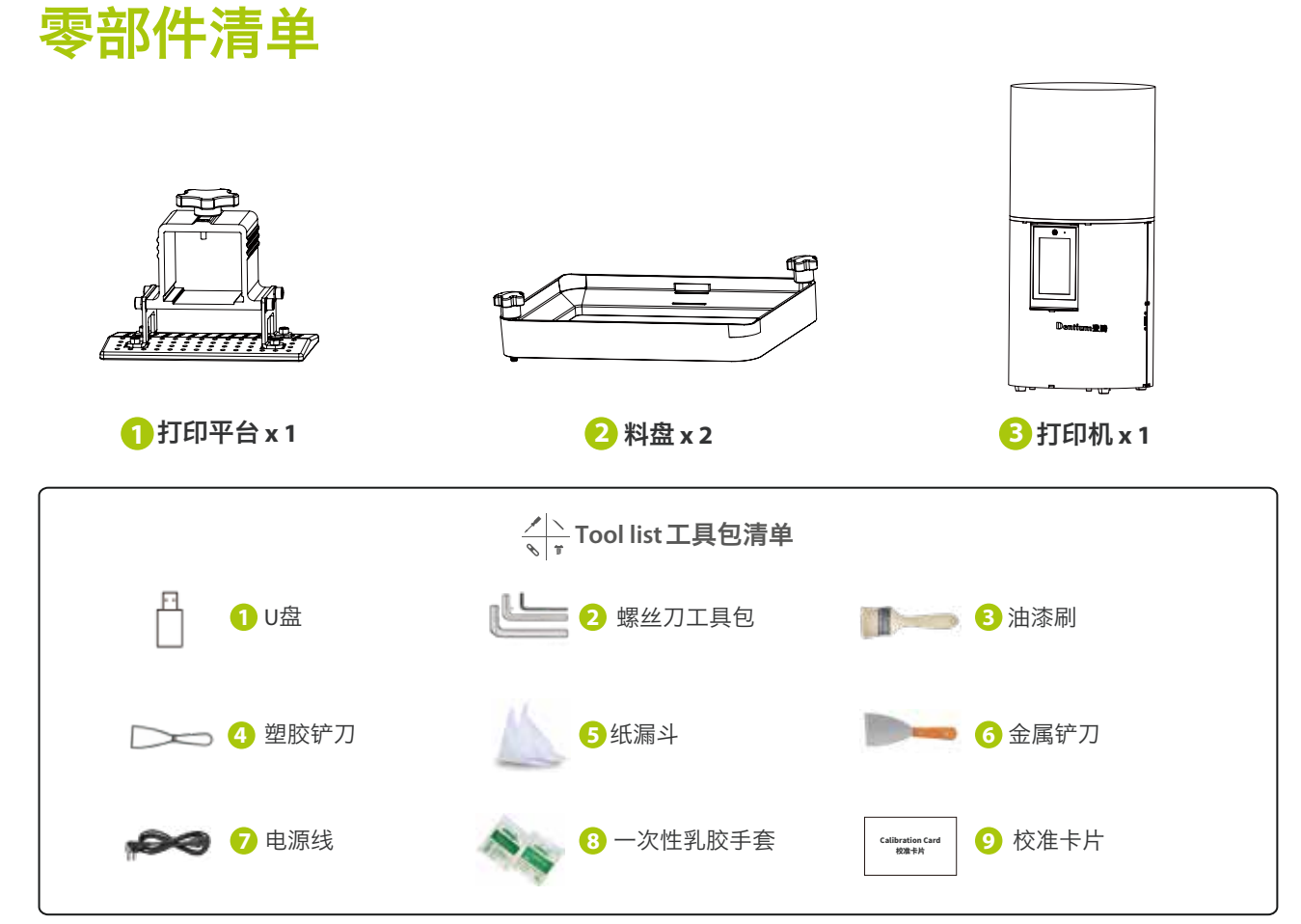

注意:以上配件仅供参考,请以实物为准!

## 界面信息

设置

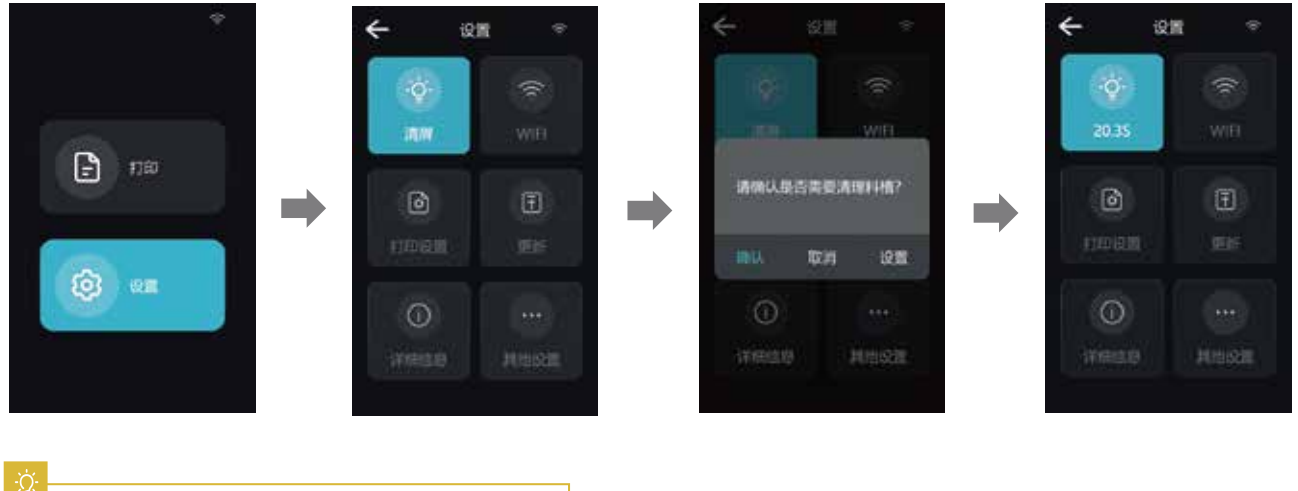

注意:界面仅供参考,实际以UI为准。

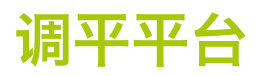

注意:打印平台出厂时已调平,若因运输或其他原因需要调平,可以进行以下步骤进行打印平台调平。

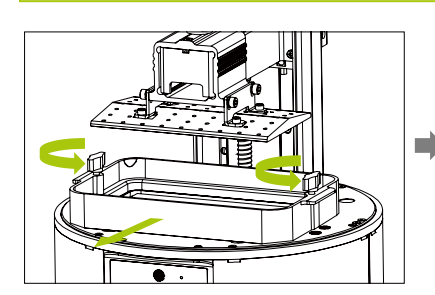

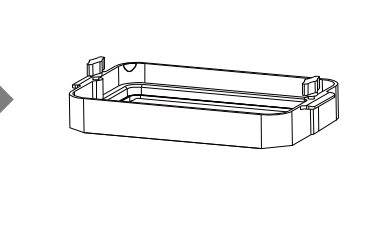

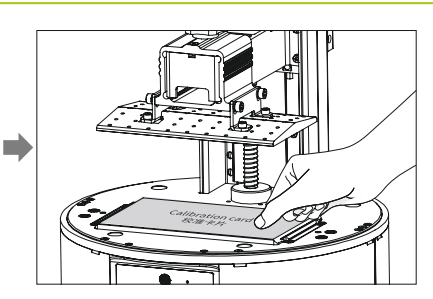

2.将校准卡片贴合打印屏

1.进行打印平台的校准,首先上升平台,拧松料槽左右 两侧胶头手拧螺丝,将料槽取出。

### 如果没有贴紧打印屏,请进行如下操作:

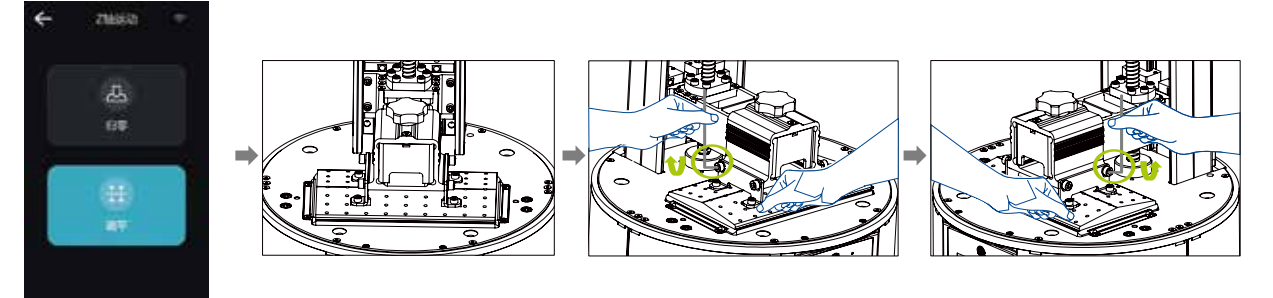

1. 拧松调平螺丝后, 按触摸屏"调平", 将校准卡 片放置在打印平台上, 保持平台与打印屏贴合。

2. 轻轻压平台两端, 顺时针拧紧4个平台螺丝, 即平台调平成功。

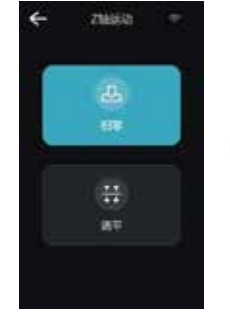

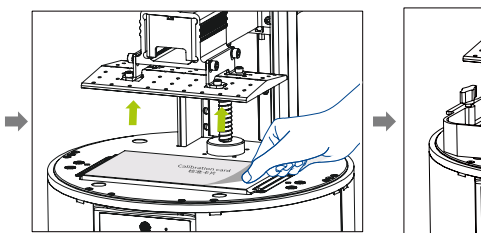

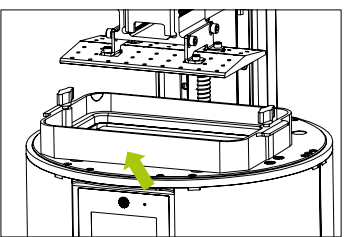

3.按触摸屏"归零",控制Z轴上移,至合适位置,将校准卡纸取出,放入料盘, 对准料盘两端螺孔后,旋紧两端的料盘固定螺丝。

#### 界面信息

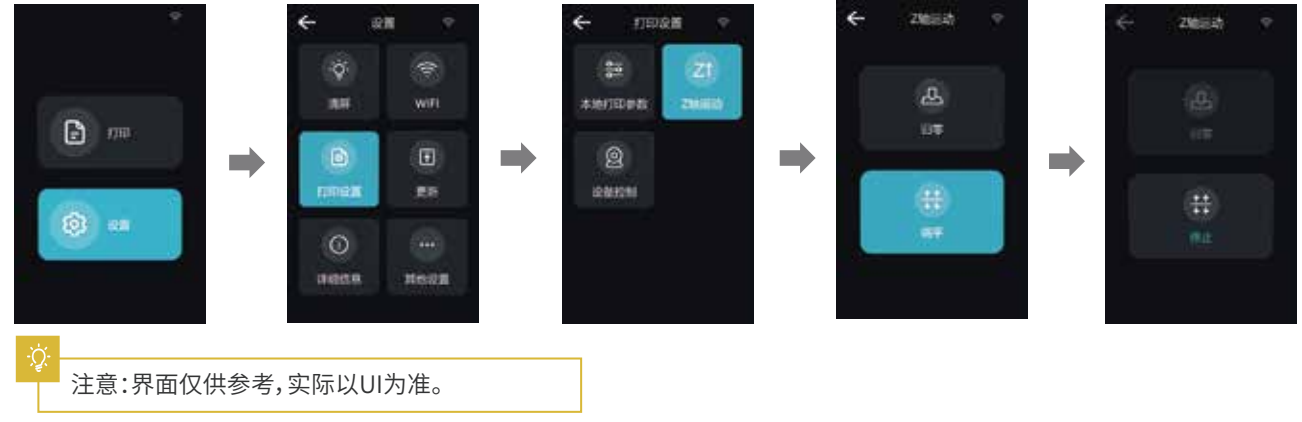

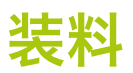

#### 将3D打印机 UV 光敏树脂倒入料盘,槽位容量: 400ml。

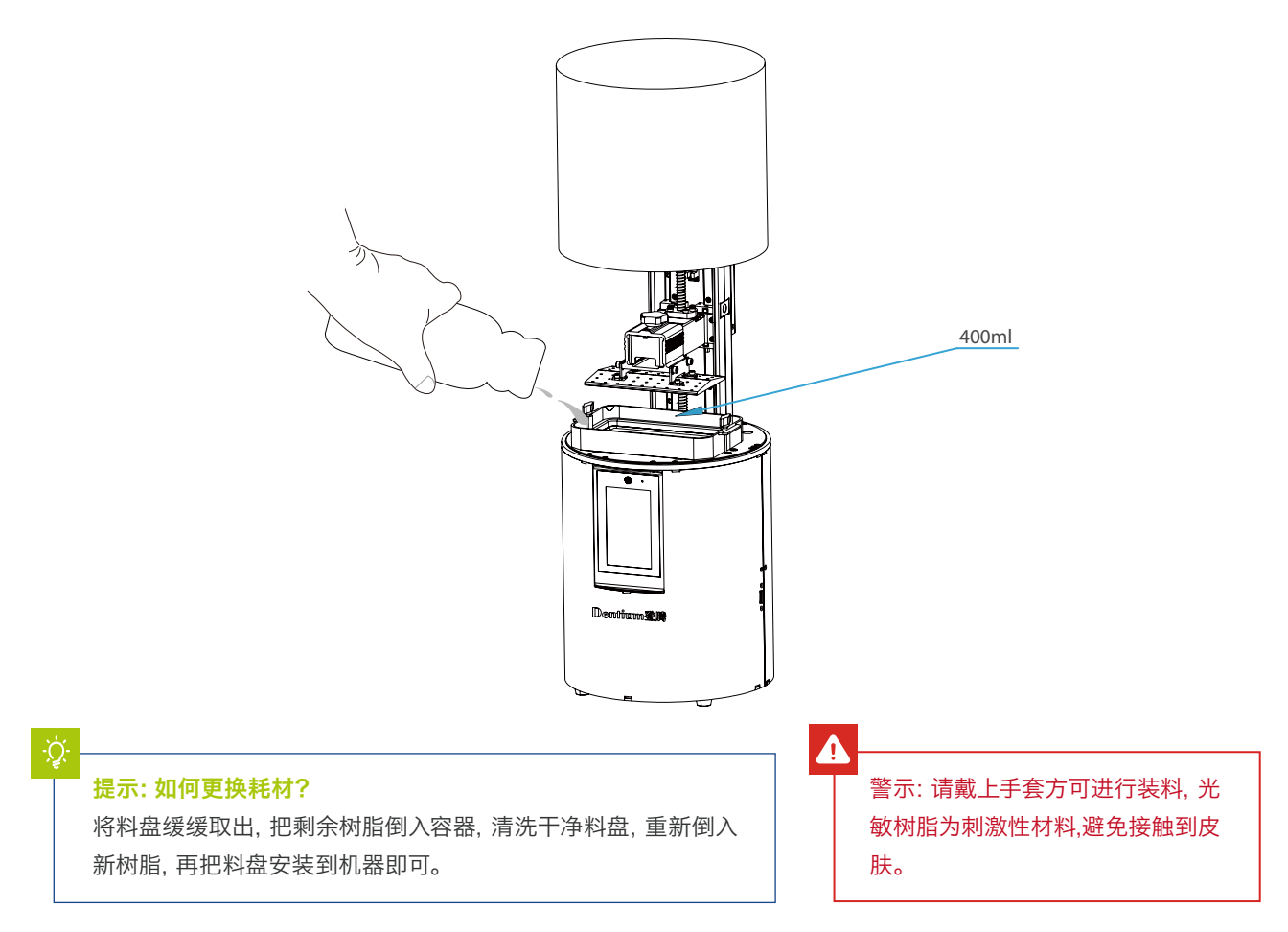

## 离型膜安装说明

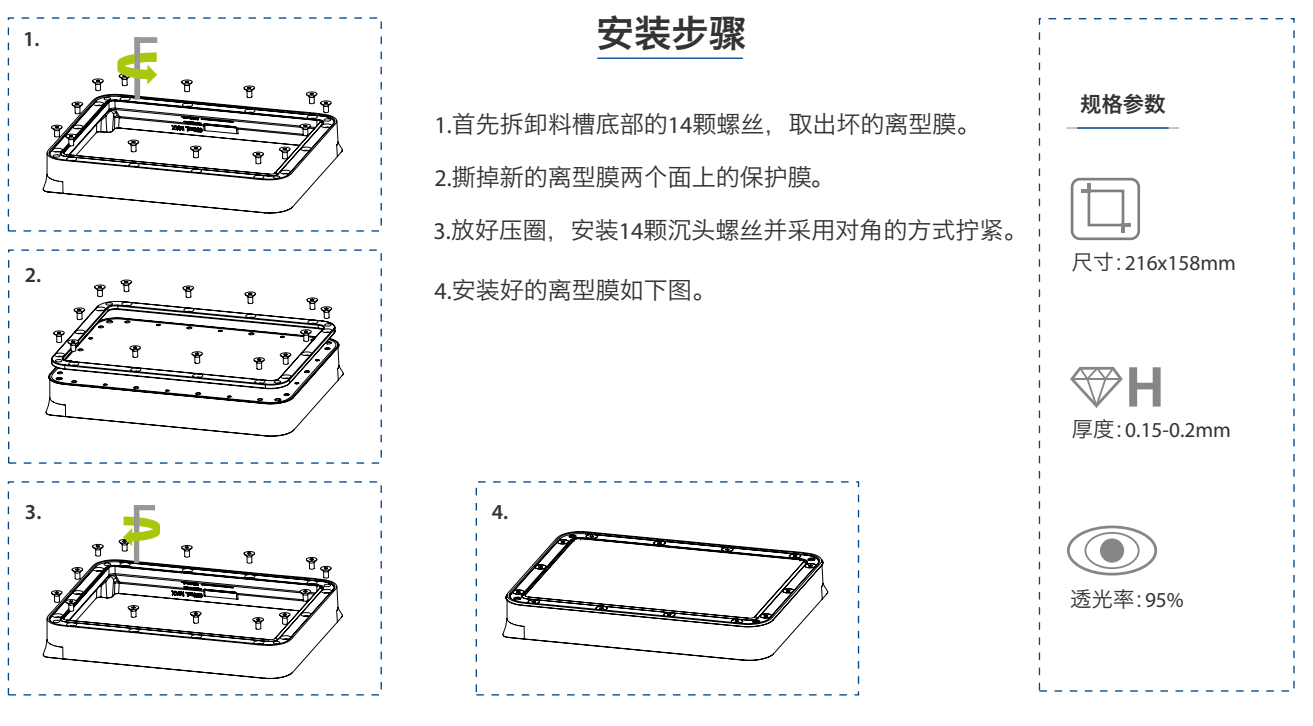

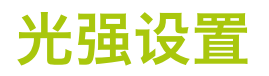

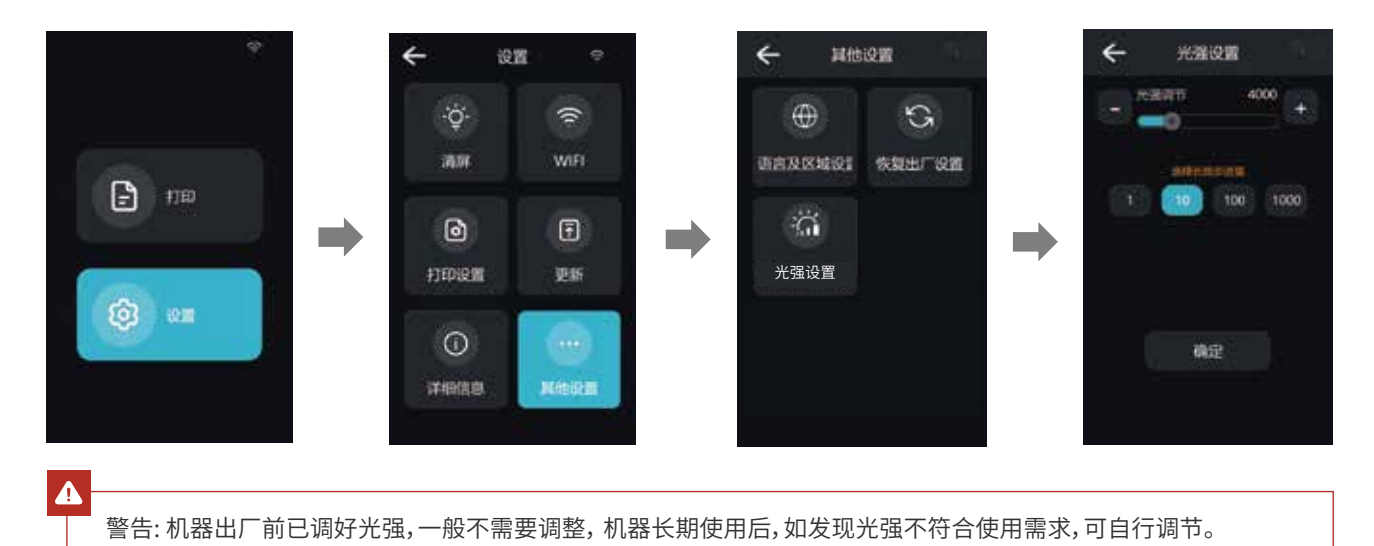

## U盘打印

切片

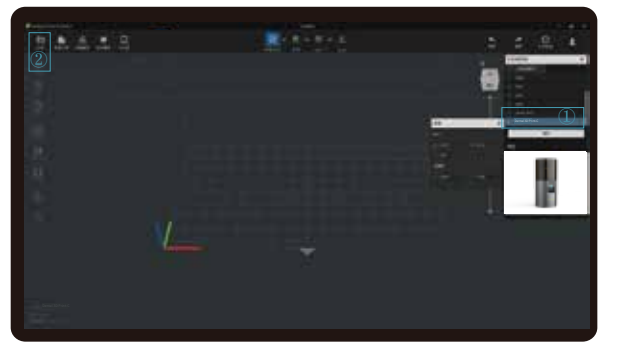

1. 打开切片软件点击新增打印机,选择设备型号并确认, 然后在界面的左上方点击"打开"导入模型文件;

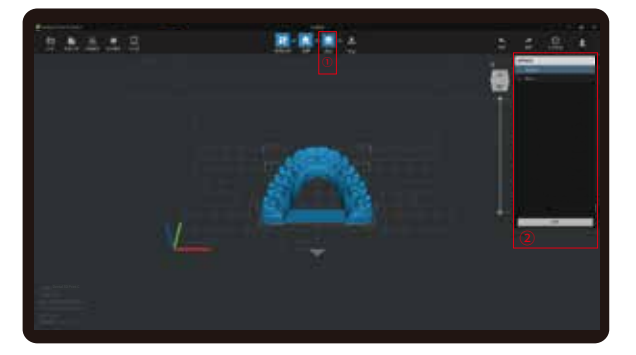

3. 点击图标 ① → 选择耗材 ②→点击切片

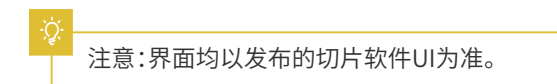

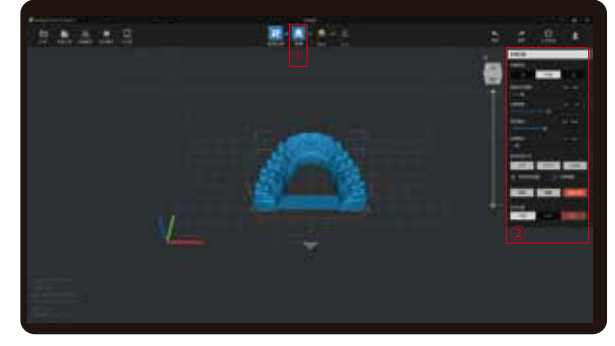

2. 根据模型如需添加支架, 点击左上方图标①, 设置相应 参数②;

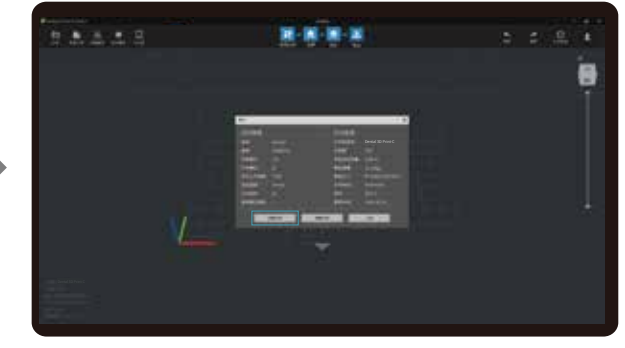

4.等待完成切片后,选择"本地打印"另存切片完成的文件。

### 打印

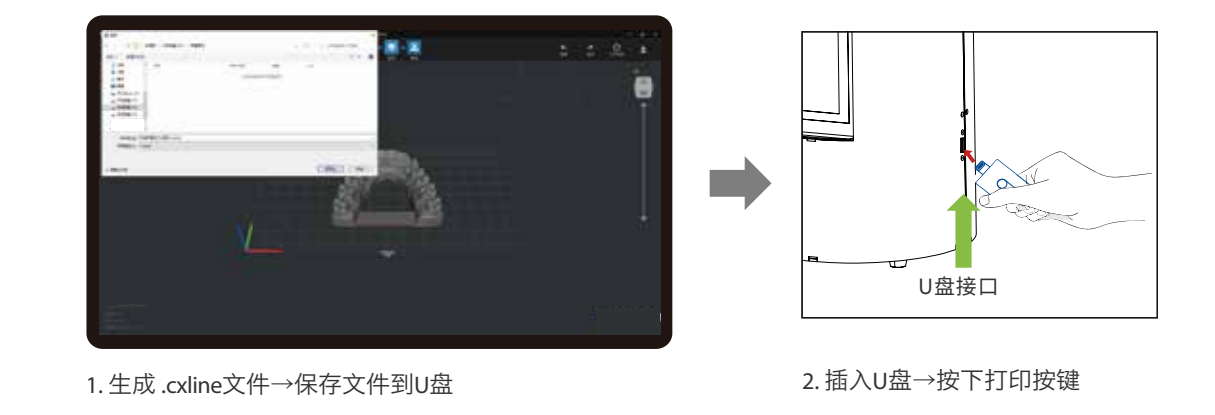

### 界面信息

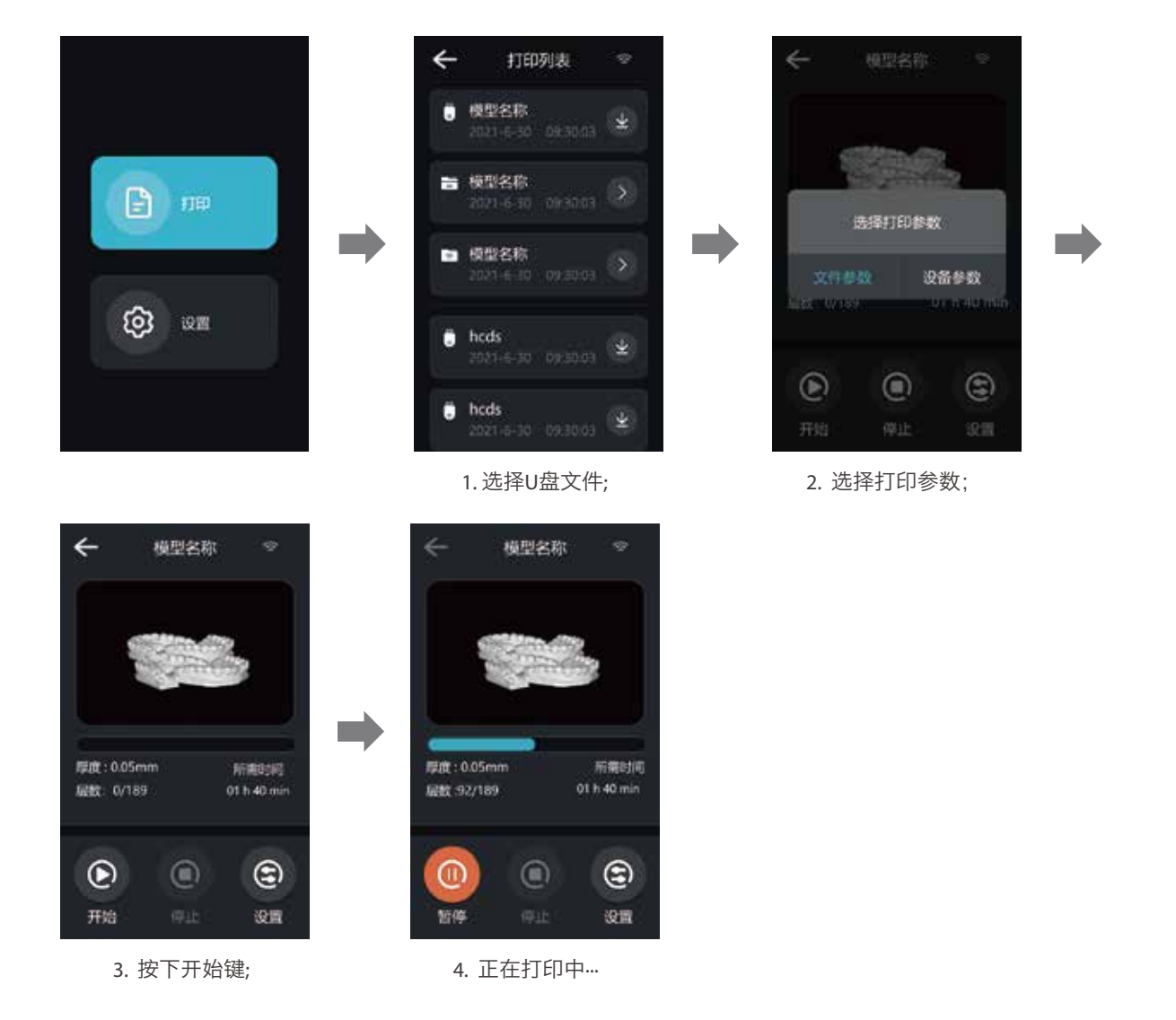

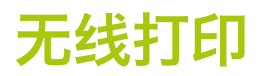

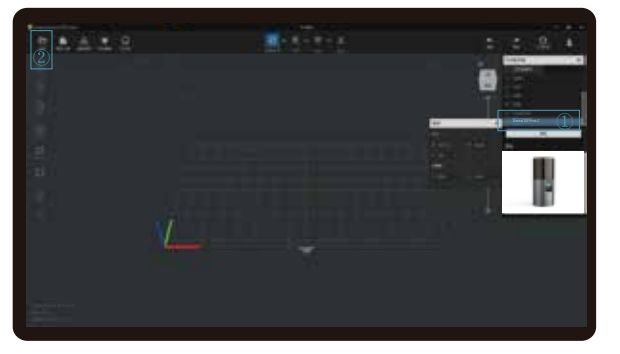

1.打开切片软件点击新增打印机,选择设备型号并确认, 然后在界面的左上方点击"打开"导入模型文件;

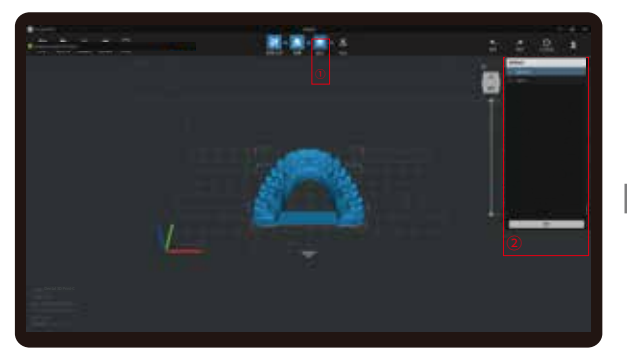

3. 点击图标 ① → 选择耗材 ②→点击切片

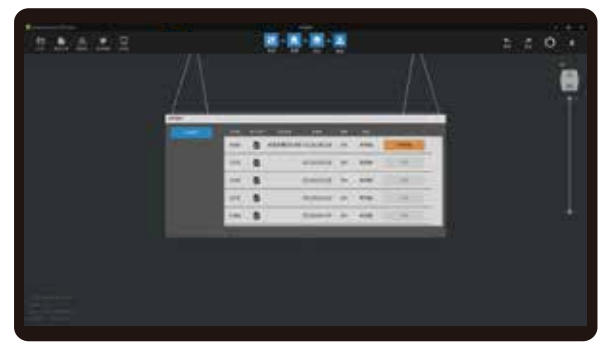

5. 传输完成后在机器上选择该文件启动打印。

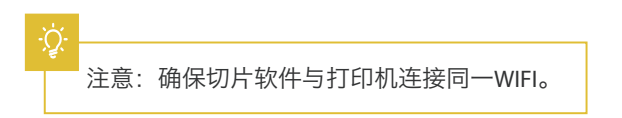

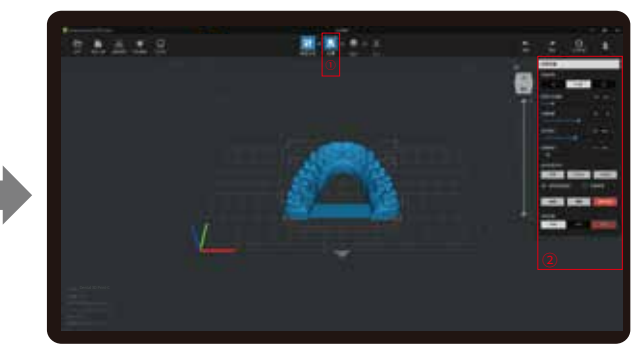

2. 根据模型如需添加支撑,点击左上方图标①, 设置相应参数②;

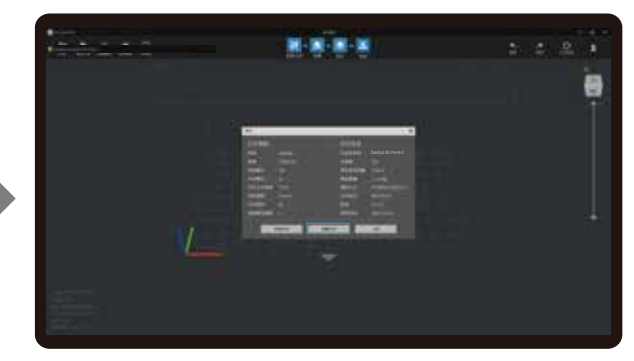

4.等待完成切片后,选择"远程打印"进入WIFI打印;

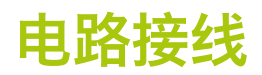

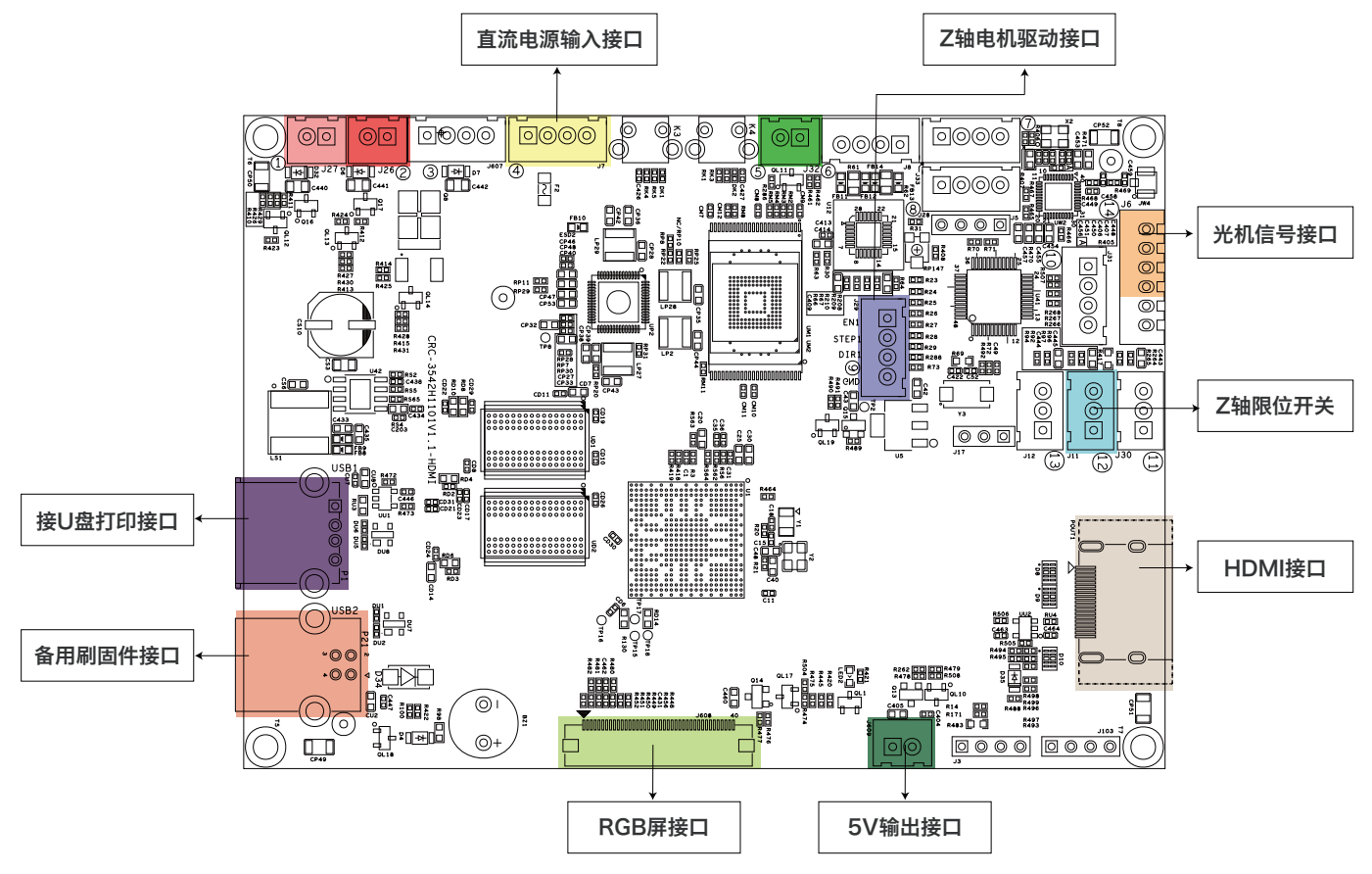

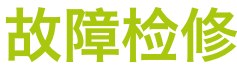

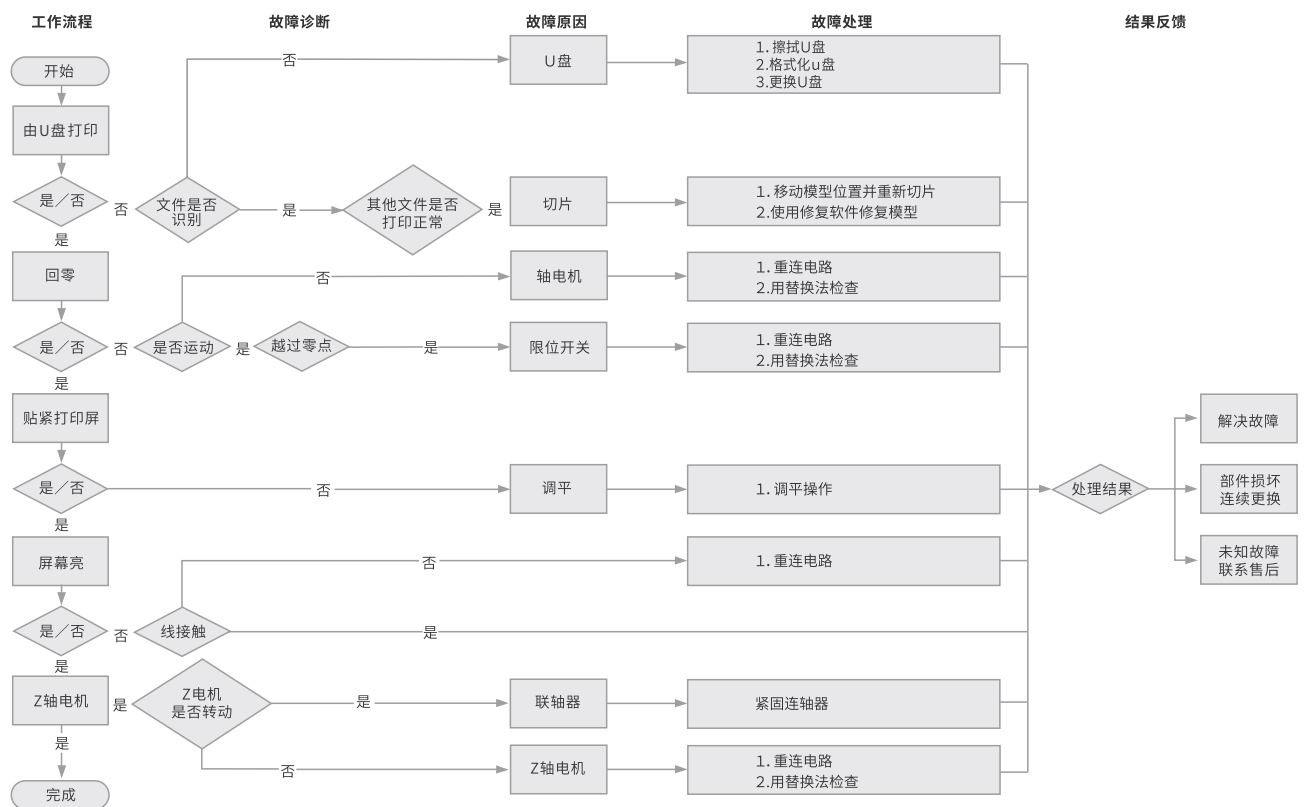

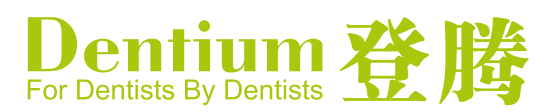

北京: 顺义区林河经济开发区林河大街22号院13号楼6层
 上海: 浦东新区周浦镇芙蓉花路500弄16号楼
 广州:海珠区沥滘路368号广州之窗商务港10楼1001室

 (100102)
 T
 +86-10-8476-3053
 F
 +86-10-8476-3053

 (201318)
 T
 +86-21-5878-6737
 F
 +86-21-6215-5955

 (510290)
 T
 +86-20-6232-5588
 F
 +86-20-6232-5588

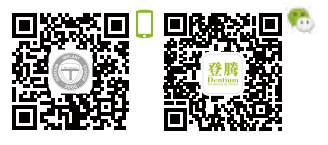